## 2023级新生医保参保确认操作流程

## STPE 1参保确认与承诺

即日起 23 级新生登录"随申办市民云" APP 并完成实名认证,通过搜索"参保确 认","参保激活"等关键词,搜索到"居民医保参保确认(新生)"事项。

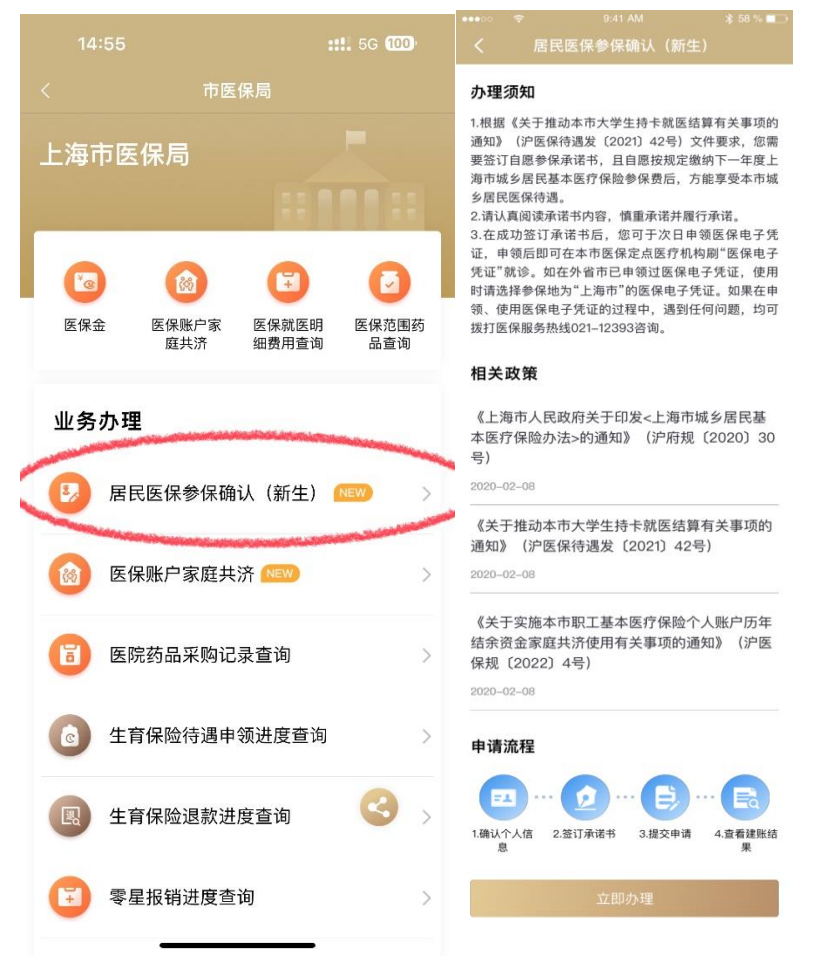

点击"立即办理",确认参保意愿并签名承诺按规定足额缴纳下一年度居民医保费用。

|                    |               |                      | े रे                                                                                                    | 9:41 AM             | ≵ 58 % 🔳                                  |   | ÷                                           | 9:41 AM | * 58 % 🗔 🕞 |  |
|--------------------|---------------|----------------------|----------------------------------------------------------------------------------------------------|---------------------|-------------------------------------------|---|---------------------------------------------|---------|------------|--|
| く 居民医係             | R参保确认(新生)     | <                    | J                                                                                                    | 居民医保参保确认            | (新生)                                      | < | 居民医                                         | 保参保确认(  | (新生)       |  |
| 居民医保参保确谊<br>建立账户申请 | 从 (新生)。       | 本,<br>属:<br>专)       | 人 <u>徐</u><br>于 <u>上海某</u><br>业, <u>202</u>                                                                                                    | 自愿参保承诺书(<br>        | (新生)<br>。<br>_, <u>信息管理与信息_</u><br>3101_。 |   |                                             |         |            |  |
| 本人办理               | ት             | 承i<br>《 1.才<br>保     | 诺:<br>体人已了魚<br>薄机制的相                                                                                                    | 解上海市城乡居民基本<br>相关政策。 | 医疗保险及门诊共济                                 |   | 805                                         |         |            |  |
| 姓名                 | *             | 2.结<br>夷 民語          | 2.经充分考虑,愿意参加_2024_年度的上海市城乡居<br>民基本医疗保险,且会按规定缴纳_2024_年度本市居<br>民参保费。<br>3.因未按规定缴纳_2024_年度本市居民医保费,产生的上一年度全额医疗费用,由本人自行承担;已发生的持卡结赛便用并全结题回。<br>以上内容真实有效,上述承诺是徐的真实意思<br>表示。本人愿承担不实承诺及提供虚假信息的民事、行<br>改费任 |                     |                                           |   | <b>居氏医保建账申请提父成切</b><br>居民医保建账结果预计等待30分钟,请稍后 |         |            |  |
| 证件号码               | 310********** | 2 3.回<br>的           |                                                                                                    |                     |                                           |   | 前往"我的办件"中查询办件结果                             |         |            |  |
| 入学信息               |               | 持·<br>以_<br>表;<br>政; |                                                                                                    |                     |                                           |   |                                             | 前往办件进度  | E          |  |
| 院校名称               | 上海某某大         | 学<br>承i              | 诺时间:                                                                                                    | 2023 年 8 月 1 日      |                                           |   |                                             | 返回      |            |  |
| 学院名称               | 信息学           | ਸ਼ੇ<br>=             | 请人答                                                                                                    | 名                   |                                           |   |                                             |         |            |  |
| 专业名称               | 信息管理与信息系      | 充                    |                                                                                                    | -                   |                                           |   |                                             |         |            |  |
| 学号                 | 202300        | 1                    | ▲ 添加签名                                                                                                    |                     |                                           |   |                                             |         |            |  |
| 报到注册时间             | 2023-09-      | )1                   |                                                                                                    |                     |                                           |   |                                             |         |            |  |
|                    |               |                      |                                                                                                    |                     |                                           |   |                                             |         |            |  |
|                    | 下一步           |                      |                                                                                                    | 下一步                 |                                           |   |                                             |         |            |  |

完成提交后,由于办件库数据会有延迟,已办事项中可能暂时没有办件进度,请同学 们耐心等待,约半小时后再次进入参保确认页面,可以看到建账结果,建账结果显示 建账成功即可。

| •••• • • ?   |               | M 🛛 🖇 58 % 💶 →    |
|--------------|---------------|-------------------|
|              |               | 认(新生)             |
| 居民医(<br>建账结! | 呆参保确认(新生<br>果 |                   |
| 姓名           |               | *姨                |
| 证件号码         |               | 310************42 |
| 院校名称         |               | 上海某某大学            |
| 报到注册I        | 时间            | 2023-09-01        |
| 建账结果         |               | 建账成功              |
| 温馨提示         |               |                   |

温馨提示: 在建築成功后,您可于次日申德医保电子凭证,申德后即可在本 市医保定点医疗机构;"医保电子凭证"就诊。如在外省市已申锁 过医保电子凭证,使用影响者先举动"上场市"的医称电子凭 定、如果在单语,使用医院有关无控动过程中,遇到任何问题, 均可提打医保服务热线021-12303咨询

## STEP 2 申领医保电子凭证

新生完成参保确认及承诺的次日,即可申领医保电子凭证(又称"医保码")并凭医保码在本市医保定点医疗机构直接就医结算,享受 2023 年度居民医保(免缴 2023 年度参保费用)。

至支付宝首页,点击"医保",点击"刷脸激活",按照提示完成人脸识别后,即成功开通 医保电子凭证。

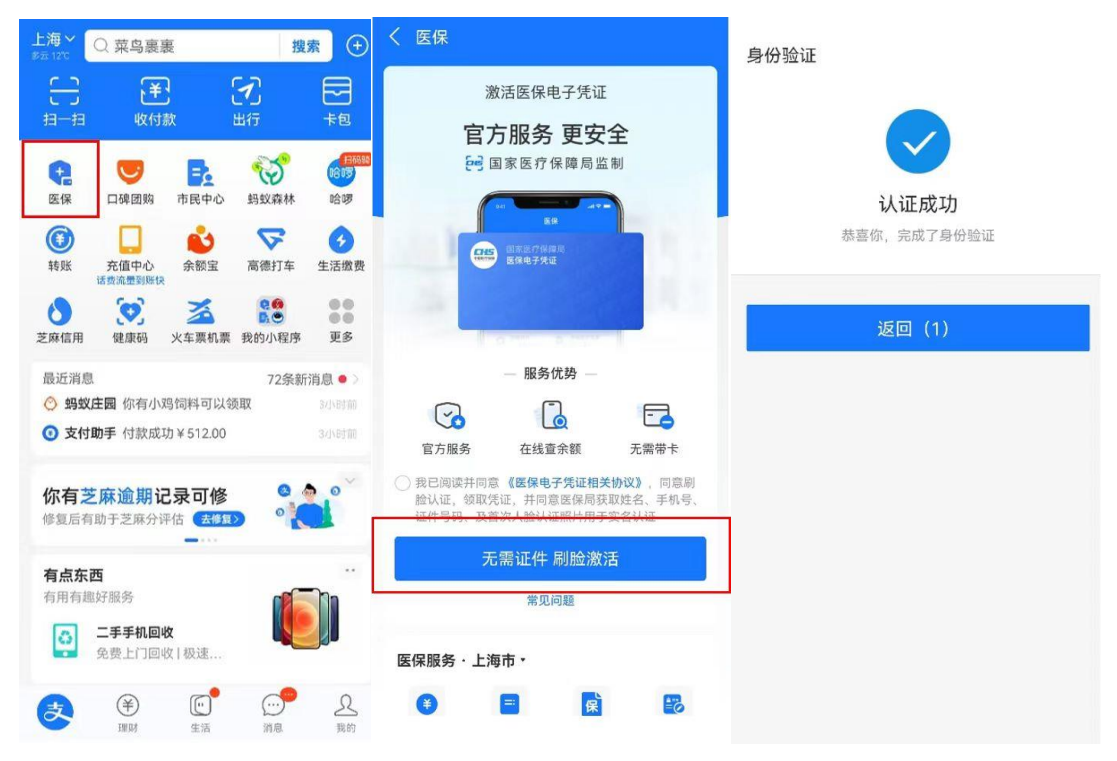

| 2023 年。 | 上海市大学 | 生居保待遇: |
|---------|-------|--------|
|---------|-------|--------|

|       | 245    |         |              |        |
|-------|--------|---------|--------------|--------|
|       | 个人自负比例 |         |              |        |
|       |        | 20%     |              |        |
| 门急诊待遇 | 校外门急诊  | 门诊起付    | 300          |        |
|       |        | 超门诊起付线后 | 一级医院         | 30%    |
|       |        |         | 二级医院         | 40%    |
|       |        |         | 三级医院         | 50%    |
| 住院待遇  |        | 医院级别    | 起付标准 ( 元/次 ) | 个人自负比例 |
|       |        | 一级医院    | 50           | 20%    |
|       |        | 二级医院    | 100          | 25%    |
|       |        | 三级医院    | 300          | 40%    |

23 级新生居民医保待遇享受时间为 2023 年 9 月 1 日至 12 月 31 日,只要承诺按规 定足额缴纳下一年度居民医保费用,即可免缴 2023 年度参保费用并完成 23 年居民 医保参保确认。

注: 2024 年度居民医保集中参保缴费期开始时(预计为今年 11 月), "居民医保参保确认"事项同步暂停,请新生务必于 10 月 31 日前在随申办完成医保参保确认,以免影响您的医保参保,造成损失!!